# VAAFM – ONLINE Renewal – Dealer Licenses

Licenses renewed after Jan 31<sup>st</sup> will be assessed a \$27 late fee.

Licenses not renewed within one year from the date of expiration will be considered lapsed and will require retesting to obtain the license again.

Class A DEALERS ONLY – YOU WILL NEED YOUR RESTRICTED USE PESTICIDE SALES & STROAGE REPORT IN A DIGITAL FILE TO RENEW ONLINE. The format can be any form such as Word document, Excel spreadsheet, pdf, etc. If you would like a form fillable pdf or Excel version of the report, please email agr.pest@vermont.gov.

### How to renew online – pesticide dealers:

1. Login to USAPlants with your login information. You should see this:

| me A                            | ccount Summary Programs        | Reset Password            | Logout        | Your Cart     |
|---------------------------------|--------------------------------|---------------------------|---------------|---------------|
|                                 | Pesti                          | cide Dealer Program       |               |               |
|                                 |                                | Account Summary           |               |               |
| 0005HD   Smith, Sue             | 123 Main Street, Glover, VT 05 | 5839   P1: 802-123-4567   |               |               |
|                                 | L                              | icense Information        |               |               |
| Plants ID:<br>Certification ID: | 0005HD<br>980                  | Online Renewals/Pay       | ments         |               |
| Status:<br>Issue Date:          | Active<br>01/01/2009           | Access online license rer | ewals: Online | Shopping Cart |
| Expire Date:                    | 12/31/2009                     |                           |               |               |
| Original Effective Da           | ate: 01/01/2009                |                           |               |               |
| Print License                   |                                |                           |               |               |
|                                 |                                |                           |               |               |
|                                 |                                | ACCOUNT TASKS             |               |               |
| <u>1 license(s) due for re</u>  | newal                          |                           |               |               |
|                                 |                                |                           |               |               |
|                                 | show your payments)            |                           |               |               |
| <u>Payments</u> ⊞ (Click to     | s show your payments)          |                           |               |               |
| Payments ⊡ (Click to            |                                |                           |               |               |

Please contact the Vermont Agency of Agriculture Food and Markets if you have questions or comments pertaining to this web site.

2. In the Account Tasks section, click on '1 License(s) Due For Renewal'.

3. Select your license to renew. Click on 'Add Selected Items To Cart'.

|                                                                        | Shopping Cart                                                                                                    |                                                              |                                                    |
|------------------------------------------------------------------------|----------------------------------------------------------------------------------------------------|--------------------------------------------------------------|----------------------------------------------------|
|                                                                        | Account Information                                                                                                    |                                                              |                                                    |
| 0005HD   9                                                             | Smith, Sue   123 Main Street, Glover, VT 05839   P1: 802-123-4567                                                                                                    |                                                              |                                                    |
|                                                                        |                                                                                                    |                                                              |                                                    |
|                                                                        |                                                                                                    |                                                              |                                                    |
|                                                                        |                                                                                                    |                                                              |                                                    |
| Liconsos D                                                             | reduct Registrations and Tonnage available for renewal/payment are d                                                                                                    | isplayed below Please                                        | coloct the item                                    |
| Licenses, F                                                            | Product Registrations and Tonnage available for renewal/payment are d                                                                                                    | lisplayed below. Please                                      | e select the item                                  |
| Licenses, F<br>would like                                              | Product Registrations and Tonnage available for renewal/payment are d<br>to add to your shopping cart.                                                                                                    | lisplayed below. Please                                      | e select the item                                  |
| Licenses, F<br>would like                                              | Product Registrations and Tonnage available for renewal/payment are d to add to your shopping cart.                                                                                                    | lisplayed below. Please                                      | e select the item                                  |
| Licenses, F<br>would like<br>When you                                  | Product Registrations and Tonnage available for renewal/payment are d to add to your shopping cart.<br>have completed your review, click the <b>"Add Selected Items to Cart"</b>                                                                                                    | lisplayed below. Please<br>' button to proceed to            | the next step.                                     |
| Licenses, F<br>would like<br>When you                                  | Product Registrations and Tonnage available for renewal/payment are d to add to your shopping cart.<br>have completed your review, click the <b>"Add Selected Items to Cart"</b>                                                                                                    | lisplayed below. Please<br>' button to proceed to            | the next step.                                     |
| Licenses, F<br>would like<br>When you                                  | Product Registrations and Tonnage available for renewal/payment are d<br>to add to your shopping cart.<br>have completed your review, click the <b>"Add Selected Items to Cart"</b>                                                                                                    | isplayed below. Please                                       | the next step.                                     |
| Licenses, F<br>would like<br>When you                                  | Product Registrations and Tonnage available for renewal/payment are d<br>to add to your shopping cart.<br>have completed your review, click the <b>"Add Selected Items to Cart"</b><br>Licenses                                                                                                    | lisplayed below. Please                                      | the next step.                                     |
| Licenses, F<br>would like<br>When you<br>Select All C                  | Product Registrations and Tonnage available for renewal/payment are d<br>to add to your shopping cart.<br>have completed your review, click the <b>"Add Selected Items to Cart"</b><br>Licenses                                                                                                    | lisplayed below. Please                                      | e select the item<br>the next step.<br>Exit Shoppi |
| Licenses, F<br>would like<br>When you<br>Select All C<br>Select        | Product Registrations and Tonnage available for renewal/payment are d<br>to add to your shopping cart.<br>have completed your review, click the <b>"Add Selected Items to Cart"</b><br>Licenses<br>In Page   Select None On Page Show All<br>Program Type / [Account]                                                                           | lisplayed below. Please ' button to proceed to Status        | the next step. Exit Shoppi Expire D                |
| Licenses, F<br>would like<br>When you<br>Select All C<br>Select        | Product Registrations and Tonnage available for renewal/payment are d<br>to add to your shopping cart.<br>have completed your review, click the <b>"Add Selected Items to Cart"</b><br>Licenses<br>In Page   Select None On Page Show All<br>Program Type / [Account]<br>Pesticide Dealer (980) / [0005HD - Smith, Sue]                         | isplayed below. Please ' button to proceed to Status Active  | Expire D 12/31/2009                                |
| Licenses, F<br>would like<br>When you<br>Select All C<br>Select        | Product Registrations and Tonnage available for renewal/payment are d<br>to add to your shopping cart.<br>have completed your review, click the <b>"Add Selected Items to Cart"</b><br>Licenses<br>In Page   Select None On Page S Show All<br>Program Type / [Account]<br>Pesticide Dealer (980) / [0005HD - Smith, Sue]<br>1 record(s) found. | isplayed below. Please ' button to proceed to  Status Active | Exit Shoppi<br>Exit Shoppi<br>12/31/2009           |
| Licenses, F<br>would like<br>When you<br>Select All C<br>Select        | Product Registrations and Tonnage available for renewal/payment are d<br>to add to your shopping cart.<br>have completed your review, click the <b>"Add Selected Items to Cart"</b><br>Licenses<br>In Page   Select None On Page Show All<br>Program Type / [Account]<br>Pesticide Dealer (980) / [0005HD - Smith, Sue]<br>1 record(s) found.   | isplayed below. Please button to proceed to Status Active    | Expire D 12/31/2009                                |
| Licenses, F<br>would like<br>When you<br><u>Select All C</u><br>Select | Product Registrations and Tonnage available for renewal/payment are d<br>to add to your shopping cart.<br>have completed your review, click the <b>"Add Selected Items to Cart"</b><br>Licenses<br>In Page   Select None On Page Show All<br>Program Type / [Account]<br>Pesticide Dealer (980) / [0005HD - Smith, Sue]<br>1 record(s) found.   | isplayed below. Please ' button to proceed to Status Active  | Exit Shoppi                                        |
| Licenses, F<br>would like<br>When you<br>Select All C<br>Select        | Product Registrations and Tonnage available for renewal/payment are d<br>to add to your shopping cart.<br>have completed your review, click the <b>"Add Selected Items to Cart"</b><br>Licenses<br>In Page   Select None On Page Show All<br>Program Type / [Account]<br>Pesticide Dealer (980) / [0005HD - Smith, Sue]<br>1 record(s) found.   | isplayed below. Please ' button to proceed to  Status Active | Exit Shopp<br>Exit Shopp<br>12/31/2009             |

4. Click on 'Verification Needed'.

| USAPI                                                                                                    | ans                                                                                                    | AGENCY OF AGRICULTURE, FOOD & MARKET |
|----------------------------------------------------------------------------------------------------|----------------------------------------------------------------------------------------------------|--------------------------------------|
|                                                                                                    | Shopping Cart Verification                                                                                                    |                                      |
|                                                                                                    | Account Information                                                                                                    |                                      |
| 0005HD   Smith, Sue                                                                                                    | 123 Main Street, Glover, VT 05839   P1: 802-123-4567                                                                                                    |                                      |
|                                                                                                    | License Verification                                                                                                    |                                      |
| Please verify the info<br>corrections if needed<br>When all licenses hav                                                          | rmation pertaining to each license listed below by clicking on the <b>"Verificati</b><br>re been verified, you will be able to proceed to checkout.                                                                                                    | on Needed" link, and m               |
| Please verify the info<br>corrections if needed<br>When all licenses hav                                                          | rmation pertaining to each license listed below by clicking on the <b>"Verificati</b><br>re been verified, you will be able to proceed to checkout.                                                                                                    | on Needed" link, and m               |
| Please verify the info<br>corrections if needed<br>When all licenses hav<br><b>Status</b>                                         | rmation pertaining to each license listed below by clicking on the <b>"Verificati</b><br>re been verified, you will be able to proceed to checkout.<br>License                                                                                                    | on Needed" link, and m               |
| Please verify the info<br>corrections if needed<br>When all licenses hav<br><b>Status</b><br>Verification Needed                  | rmation pertaining to each license listed below by clicking on the <b>"Verificati</b><br>re been verified, you will be able to proceed to checkout.<br><b>License</b><br>Pesticide Dealer (980) / [0005HD - Smith, Sue]                                                                                                    | on Needed" link, and m               |
| Please verify the info<br>corrections if needed<br>When all licenses hav<br><b>Status</b><br>Verification Needed                  | rmation pertaining to each license listed below by clicking on the <b>"Verificati</b><br>re been verified, you will be able to proceed to checkout.<br>License<br>Pesticide Dealer (980) / [0005HD - Smith, Sue]                                                                                                    | on Needed" link, and m               |
| Please verify the info<br>corrections if needed<br>When all licenses hav<br><b>Status</b><br>Verification Needed                  | rmation pertaining to each license listed below by clicking on the <b>"Verificati</b><br>re been verified, you will be able to proceed to checkout.<br>License<br>Pesticide Dealer (980) / [0005HD - Smith, Sue]<br>1 record(s) found.<br>Items pending verification: 1                                                             | on Needed" link, and n               |
| Please verify the info<br>corrections if needed<br>When all licenses hav<br><b>Status</b><br>Verification Needed                  | rmation pertaining to each license listed below by clicking on the <b>"Verificati</b><br>ve been verified, you will be able to proceed to checkout.<br>License<br>Pesticide Dealer (980) / [0005HD - Smith, Sue]<br>1 record(s) found.<br>Items pending verification: 1                                                             | on Needed" link, and n               |
| Please verify the info<br>corrections if needed<br>When all licenses hav<br><b>Status</b><br>Verification Needed                  | rmation pertaining to each license listed below by clicking on the <b>"Verificati</b><br>re been verified, you will be able to proceed to checkout.<br>License<br>Pesticide Dealer (980) / [0005HD - Smith, Sue]<br>1 record(s) found.<br>Items pending verification: 1<br>Proceed to Checkout                                      | on Needed" link, and n               |
| Please verify the info<br>corrections if needed<br>When all licenses hav<br>Status<br>Verification Needed<br><< Back to Item Sele | rmation pertaining to each license listed below by clicking on the <b>"Verificati</b><br>re been verified, you will be able to proceed to checkout.<br><u>License</u><br>Pesticide Dealer (980) / [0005HD - Smith, Sue]<br><u>1</u> record(s) found.<br><u>Items pending verification: 1</u><br><u>Proceed to Checkout</u><br>ction | on Needed" link, and r               |

5. Review the information. Class B dealers, click on 'Accept and Continue' and continue to step 7. CLASS A DEALERS - In the Storage Report section, click on Add.

|                                                 |                  | Pers    | onal Information                                                                                             |                                                                      |                                                      |                      |
|-------------------------------------------------|------------------|---------|----------------------------------------------------------------------------------------------------|----------------------------------------------------------------------|------------------------------------------------------|----------------------|
| First Name:                                     | Joe              |         | Last Name:                                                                                                   | Smith                                                                |                                                      |                      |
| Middle Initial:                                 | : S              |         | Suffix:                                                                                                    |                                                                      |                                                      |                      |
| Website:                                        |                  |         |                                                                                                    |                                                                      |                                                      |                      |
| Home Addre                                      | 255              |         | Mailing Add                                                                                                  | ess O Use home<br>address:                                           | Use<br>address                                       | this<br>s:           |
| Line 1 *: 1                                     | 23 Main street   |         | Line 1 *:                                                                                                    | Tractor Supply (                                                     | Company attn: I                                      | Licens               |
| Line 2:                                         |                  |         | Line 2:                                                                                                    | 5401 Virginia W                                                      | ay                                                   |                      |
| City *: S                                       | South Burlington |         | City *:                                                                                                    | Brentwood                                                            | <i></i>                                              | _                    |
| State *: \                                      | /ermont          | $\sim$  | State *:                                                                                                    | Tennessee                                                            |                                                      | ~                    |
| ZipCode *: 0                                    | 5403             |         | ZipCode *:                                                                                                   | 37027                                                                |                                                      |                      |
| Country *: U                                    | JNITED STATES    | $\sim$  | Country *:                                                                                                   | UNITED STATE                                                         | S                                                    | ~                    |
| Contact Info                                    | 802 - 123 - 4567 | 1       | Mailing Cont<br>Title:                                                                                       | act Information:                                                     |                                                      |                      |
| Phone:                                          |                  | J       |                                                                                                    |                                                                      |                                                      |                      |
| Phone:<br>Email Addres:                         | s: joe@gmail.com | )       | Name:                                                                                                    | Joe Smith                                                            |                                                      |                      |
| Phone:<br>Email Addres:                         | s: joe@gmail.com |         | Name:<br>Phone:                                                                                              | Joe Smith<br>802 - 578                                               | 3188                                                 |                      |
| Phone:<br>Email Addres:                         | s: joe@gmail.com |         | Name:<br>Phone:<br>Email Address                                                                             | Joe Smith<br>802 - 578<br>rashidr@acc                                | - 3188<br>Iaimsystems.or                             | nmicro               |
| Phone:<br>Email Addres                          | s: joe@gmail.com | Start   | Name:<br>Phone:<br>Email Address<br>torage Report                                                            | Joe Smith<br>802 - 578<br>:: rashidr@acc                             | · 3188<br>laimsystems.or                             | Imicro<br>Get Result |
| Phone:<br>Email Addres<br>Storage Repor         | s: joe@gmail.com | Start I | Name:<br>Phone:<br>Email Address<br>torage Report<br>Date Range: 03/28/20                                    | Joe Smith<br>802 - 578<br>rashidr@acc<br>123 End Date Range          | - 3188<br>laimsystems.or<br>:: 04/02/2023            | micro<br>Get Results |
| Phone:<br>Email Addres<br>Storage Repor         | s: joe@gmail.com | Start I | Name:<br>Phone:<br>Email Address<br>torage Report<br>Date Range: 03/28/20<br>Description<br>record(s) found. | Joe Smith<br>802 - 578 -<br>rashidr@acc<br>123 End Date Range<br>Adc | - 3188<br>laimsystems.or<br>:: 04/02/2023<br>led By  | micro<br>Get Results |
| Phone:<br>Email Addres<br>Storage Repor<br>Date | s: joe@gmail.com | Start I | Name:<br>Phone:<br>Email Address<br>torage Report<br>Date Range: 03/28/20<br>Description<br>record(s) found. | Joe Smith<br>802 - 578<br>rashidr@acc<br>23 End Date Range<br>Adc    | - 3188<br>laimsystems.or<br>:: 04/02/2023<br>led By. | Get Results          |

6. A popup will appear. Click on Choose File. Select your Sales and Storage file on your device. Type a description, then click on Upload. **NOTE!** If you do not see the pop-up, you may have to disable your pop-up blocker.

| le Upload                                                                  |                      |                  |          |                      |                                 |                  |
|----------------------------------------------------------------------------|----------------------|------------------|----------|----------------------|---------------------------------|------------------|
| e file may take a moment to upload. Do not cl<br>e file name is displayed. | ose the window until |                  | Person   | al Information       |                                 |                  |
| lename: Choose File No file chosen                                         |                      |                  |          | Last Name: Smi       | th                              |                  |
| scription:                                                                 |                      |                  |          | Suffix:              |                                 |                  |
| pload                                                                      |                      |                  |          |                      |                                 |                  |
|                                                                            |                      |                  |          | Mailing Address      | O Use home ● u<br>address: addr | lse this<br>ess: |
|                                                                            |                      | et               |          | Line 1 *:            | Tractor Supply Company at       | n: Licens        |
|                                                                            |                      |                  |          | Line 2:              | 5401 Virginia Way               |                  |
|                                                                            |                      | iton             |          | City *:              | Brentwood                       |                  |
|                                                                            |                      |                  | ~        | State *:             | Tennessee                       | ~                |
|                                                                            |                      |                  |          | ZipCode *:           | 37027                           |                  |
|                                                                            | Country *: UNITED    | STATES           | ~        | Country *:           | UNITED STATES                   | ~                |
|                                                                            | Contact Information  | n                |          | Mailing Contact      | Information:                    |                  |
|                                                                            | Phone:               | 802 - 123 - 4567 |          | Title:               |                                 |                  |
|                                                                            | Email Address:       | joe@gmail.com    |          | Name:                | Joe Smith                       |                  |
|                                                                            |                      |                  |          | Phone:               | 802 - 578 - 3188                |                  |
|                                                                            |                      |                  |          | Email Address:       | rashidr@acclaimsystem           | s.onmicro        |
|                                                                            |                      |                  |          |                      |                                 |                  |
|                                                                            |                      |                  | Sto      | rage Report          |                                 |                  |
|                                                                            | Storage Report Add   |                  | Start Da | te Range: 03/28/2023 | End Date Range: 04/02/202       | 3 Get Resu       |
|                                                                            | Date                 | Name             | [        | Description          | Added By                        |                  |
|                                                                            |                      |                  | 0 rec    | ord(s) found.        |                                 |                  |
|                                                                            | << Back              |                  |          |                      | Acc                             | ept and Contin   |
|                                                                            |                      | 0.1              |          |                      |                                 |                  |

7. You should now see 'Completed' by your name. Click on 'Proceed to Checkout'.

| US/                                                                                    | Plans                                                                                                    | AGENCY OF ADRICULTURE, FOOD & MARKETS |
|----------------------------------------------------------------------------------------|----------------------------------------------------------------------------------------------------|---------------------------------------|
|                                                                                        | Shopping Cart Verification                                                                                                    |                                       |
|                                                                                        | Account Information                                                                                                    |                                       |
| 1005HD   Sm                                                                            | nith, Sue   123 Main Street, Glover, VT 05839   P1: 802-123-4567                                                                                                    |                                       |
|                                                                                        |                                                                                                    |                                       |
| Please verify<br>corrections if<br>When all lice                                       | the information pertaining to each license listed below by clicking on the "Verificati<br>f needed.                                                                                                    | on Needed" link, and mak              |
| Please verify<br>corrections if<br>When all lice                                       | License Verification<br>the information pertaining to each license listed below by clicking on the "Verificati<br>f needed.<br>mses have been verified, you will be able to proceed to checkout.                                                                                                    | on Needed" link, and mak              |
| Please verify<br>corrections if<br>When all lice<br>Status                             | License Verification The information pertaining to each license listed below by clicking on the "Verificati f needed. Inses have been verified, you will be able to proceed to checkout. License Destricted Deplet (080) ( [000EHD_E_Swith_Eug]                                                                                                    | on Needed" link, and mak              |
| Please verify<br>corrections if<br>When all lice<br><b>Status</b><br>Completed         | License Verification The information pertaining to each license listed below by clicking on the "Verificati f needed. Inses have been verified, you will be able to proceed to checkout. License Pesticide Dealer (980) / [0005HD - Smith, Sue]                                                                                                    | on Needed" link, and mak              |
| Please verify<br>corrections in<br>When all lice<br><b>Status</b><br>Completed         | License Verification  the information pertaining to each license listed below by clicking on the "Verificati f needed.  inses have been verified, you will be able to proceed to checkout.  License Pesticide Dealer (980) / [0005HD - Smith, Sue]  1 record(s) found.                                                                                             | on Needed" link, and mak              |
| Please verify<br>corrections i<br>When all lice<br><b>Status</b><br>Completed          | License Verification  It the information pertaining to each license listed below by clicking on the "Verificati f needed.  Inses have been verified, you will be able to proceed to checkout.  License Pesticide Dealer (980) / [0005HD - Smith, Sue]  1 record(s) found.  All items are verified. You are ready to check out.                                     | on Needed" link, and mak              |
| Please verify<br>corrections i<br>When all lice<br><b>Status</b><br>Completed          | License Verification  It the information pertaining to each license listed below by clicking on the "Verificati f needed.  Inses have been verified, you will be able to proceed to checkout.  License Pesticide Dealer (980) / [0005HD - Smith, Sue]  1 record(s) found.  All items are verified. You are ready to check out.  Proceed to Checkout                | on Needed" link, and mak              |
| Please verify<br>corrections i<br>When all lice<br>Status<br>Completed<br><< Back to I | License Verification  It the information pertaining to each license listed below by clicking on the "Verificati f needed.  Inses have been verified, you will be able to proceed to checkout.  License Pesticide Dealer (980) / [0005HD - Smith, Sue]  1 record(s) found.  All items are verified. You are ready to check out.  Proceed to Checkout  tem Selection | on Needed" link, and mak              |

8. In the 'Certifications' section, check the boxes. Enter the email address where you want the confirmation sent. Click on 'Proceed'.

| USAPlans                                                                                                    | AGENCY OF AGRICU | TERMONT<br>KTURE, FOOD & MARKETS |
|----------------------------------------------------------------------------------------------------|------------------|----------------------------------|
| Checkout                                                                                                    |                  |                                  |
| Account Information                                                                                                    |                  |                                  |
| )005HD   Smith, Sue   123 Main Street, Glover, VT 05839   P1: 802-123-4567                                                                                           |                  |                                  |
| Shopping Cart                                                                                                    |                  |                                  |
| Item                                                                                                    |                  | Amount                           |
| esticide Dealer (980) / [0005HD - Smith, Sue]                                                                                                    |                  | \$77.00*                         |
| * indicates a late fee is inc                                                                                                    | luded<br>Total   | \$77.00                          |
| 1 record(s) found.                                                                                                    |                  |                                  |
| Certifications                                                                                                    |                  |                                  |
| CERTIFICATION OF COMPLIANCE WITH 15 V.S.A. SECTION 795<br>I hereby certify that I am in good standing with respect to any obligations for child support.             |                  |                                  |
| CERTIFICATION OF COMPLIANCE WITH 32 V.S.A. SECTION 3113<br>I hereby certify, under the pains and penalties of perjury, that I am in good standing with respectively. | t to, or in fu   | II compliance<br>of the date c   |

- 9. Select your payment method. Click on 'Next'.
- 10. Enter your Billing Information. Click on 'Next'.
- 11. Fill out your payment information. Click on 'Next'. Your renewal should now be complete!

## FAQ:

### I forgot my username. How do I find it?

Contact VAAFM's certification and training section at <u>agr.pest@vermont.gov</u> or call and leave a message at 802-828-1732 and they can look it up.

### I forgot my password. How do I reset it?

On the VT Plants login page, there is a 'Forgot Password' button. Please try this first. If you are unsuccessful using the online password reset, please contact <u>agr.pest@vermont.gov</u> or 802-828-1732 (leave a message) and ask for assistance with resetting your password.